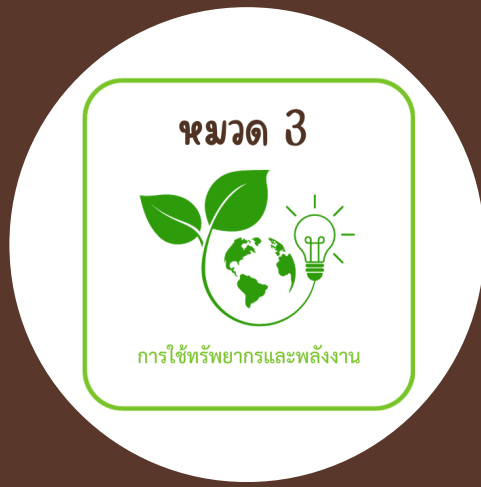

## **พลาอ 3** การใช้ทรัพยากรและพลังงาน

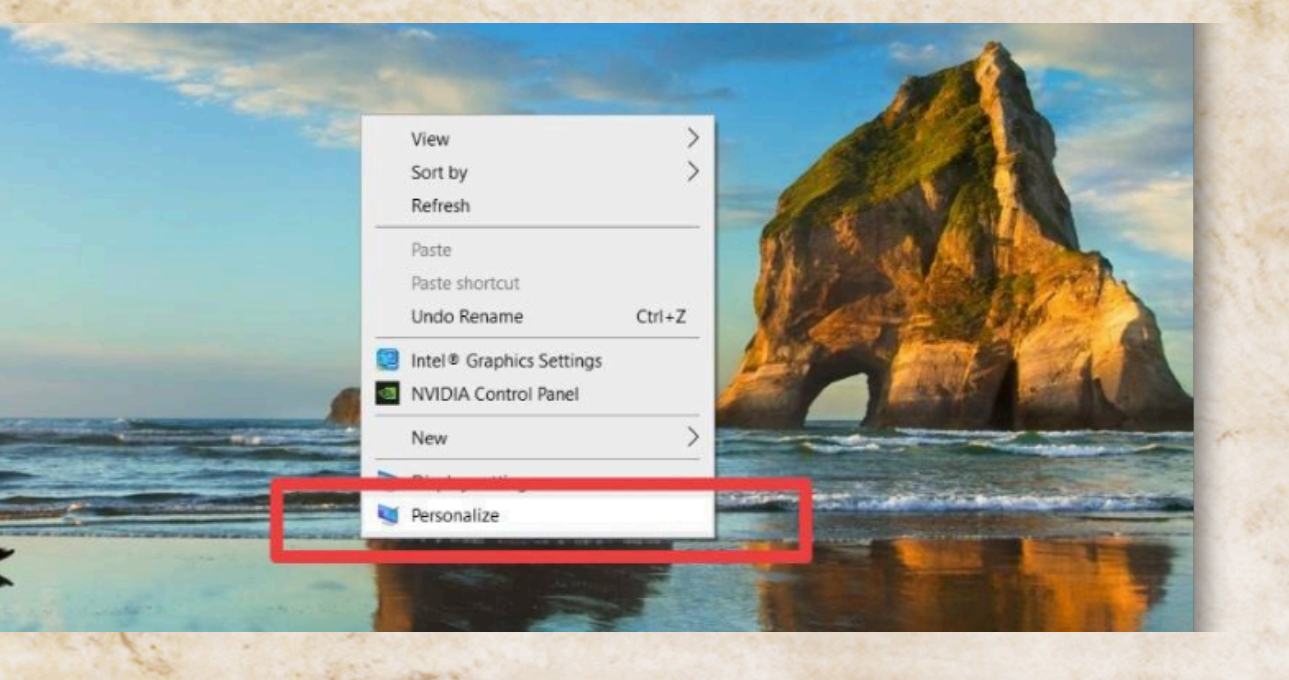

ดฉิกงวาที่หน้าจอ DESKTOP แฉวเฉือก PERSONALIZATION

เมื่อเข้ามาหน้าต่าง PERSONALIZATION แลวเลือก LOCK SCREEN

2

User Local Account tetting ome rstem uetooth & devices etwork & internet

| - | -                                                |
|---|--------------------------------------------------|
| E | -                                                |
|   | Background<br>Background image, color, slideshow |

G

Personalization

| -                                       |  |
|-----------------------------------------|--|
| ground<br>round image, color, slideshow |  |

| iolors<br>ccent color, transparency effects, color theme                                                                                                    | > |
|----------------------------------------------------------------------------------------------------|---|
| hemes<br>stall (creste, manage                                                                                                    | > |
| Vynamic Lighting<br>onnected devices, effects, app settings                                                                                                    | > |
| ock screen<br>ock screen images, apps, animations                                                                                                    | > |
| ext input<br>ouch keyboard, voice typing, emoji and more, input method editor                                                                                                    | > |
| tart<br>acent apps and items, folders                                                                                                    | > |
| a second second s |   |

## เมื่อเข้ามาเมนู LOCK SCREEN แล้วเลือก

## **SCREEN SAVER**

|                                                           | Personalization > Lock screen                                                  |                     |
|-----------------------------------------------------------|--------------------------------------------------------------------------------|---------------------|
| Network & internet                                        | Personalize your lock screen                                                   | Windows spotlight 👒 |
| Apps                                                      | Lock screen status<br>Choose an app to show detailed status on the lock screen | Weather and more ~  |
| <ul> <li>Accounts</li> <li>Time &amp; language</li> </ul> | Show the lock screen background picture on the sign-in screen                  | On 🛑                |
| <ul> <li>Gaming</li> <li>Accessibility</li> </ul>         | Related settings                                                               |                     |
| Privacy & security                                        | Screen timeout                                                                 | >                   |
| Windows Update                                            | Screen saver                                                                   | C                   |
|                                                           | Get help ₽ Give feedback                                                       |                     |
|                                                           |                                                                                |                     |

หน้าต่าง SCREEN SAVER SETTINGS จะเด้งขึ้นมาดูในกรอบ SCREEN SAVER เฉือกรูปแบบภาพพักหน้าจอที่ต้องการ ตั้งเวลาตรง WAIT เป็น 15 นาที แล้วกด APPLY ตามด้วย OK เป็นอันเสร็จเรียบร้อย

| Local A                                                                                                    | ccount                                                                                                    | Personalization > Lock screen                                                  |
|----------------------------------------------------------------------------------------------------|----------------------------------------------------------------------------------------------------|--------------------------------------------------------------------------------|
| d a setting<br>Home<br>System<br>Bluetoot                                                                        | Screen Saver Settings Screen Saver                                                                                       | × 9:13                                                                         |
| Network                                                                                                    | .0                                                                                                    | Personalize your lock screen                                                   |
| Apps                                                                                                    | Screen saver 3D Text  V Settings Preview Wait: 15  minutes  On resume, display logon screen                              | Lock screen status<br>Choose an app to show detailed status on the lock screen |
| Time & I                                                                                                    | Power management<br>Conserve energy or maximize performance by adjusting display<br>brightness and other power settings. | Show the lock screen background picture on the sign-in screen                  |
| Gaming                                                                                                    | Change power settings                                                                                                    |                                                                                |
| and the second second second second second second second second second second second second second second second |                                                                                                    | Related settings                                                               |

ดณะทำงาน GREEN OFFICE สำนักการคลังและงบประมาณ หมวด 3 การใช้ทรัพยากรและพลังงาน